# 辽宁省会计专业技术人员继续教育系统

操作手册

2025 年 2 月

#### 目录

| -,       | 功  | 能介绍  | .1  |
|----------|----|------|-----|
| <u> </u> | 操  | 作说明  | .1  |
|          | 1, | 登录   | . 1 |
|          | 2、 | 网络培训 | . 5 |
|          | 3、 | 学分查询 | . 6 |
|          | 4、 | 常见问题 | . 6 |

一、功能介绍

| 功能名称 | 功能说明                                        |  |  |  |  |  |
|------|---------------------------------------------|--|--|--|--|--|
| 网络培训 | 选择需要学习的年度、等级和培训机构进行报名,报名后通过【进入网校】在网校进行缴费、学习 |  |  |  |  |  |
| 学分查询 | 查询继续教育学分记录                                  |  |  |  |  |  |
| 常见问题 | 点击返回首页,可查看常见问题解答                            |  |  |  |  |  |
| 操作手册 | 系统操作指引                                      |  |  |  |  |  |

## 二、操作说明

#### 1、登录

推荐浏览器:谷歌浏览器,火狐浏览器,图标如下:

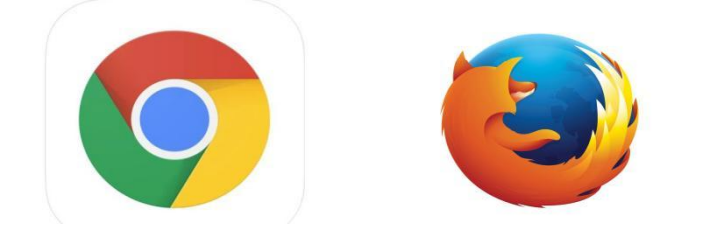

登录入口:

登录入口一:"辽宁会计网"官网-"辽宁省会计管理综合服务平台"-"继续教育"模 块中注册登录。

登录入口二: 输入网址: http://218.60.151.138/lnjxjyUser/index

进入页面后,点击【登录】,登录账号和密码与会计人员信息信息采集时一致,登录后 点击【进入系统】,可进行继续教育相关操作。未在辽宁省完成信息采集的人员,需要 在全国平台完成信息采集后,在此页面进行注册后登录。

| ▲ 不安全 218.60.151.138/lnjxjyUser/index                                                                                                    |                                                                                                    |
|----------------------------------------------------------------------------------------------------|----------------------------------------------------------------------------------------------------|
| <b>辽宁省会计人员</b><br>继续教育管理系统                                                                                                    |                                                                                                    |
| 首页 通知公告 常见问题 联系我们                                                                                                    |                                                                                                    |
| <b>通知公告</b><br>通知关于开展2025年度辽宁省会计专业技术人员继续教育工作的通知<br>关于印发《辽宁省会计专业技术人员继续教育管理办法》的通知                                                                              |                                                                                                    |
| 学分玩     200     →     下     下     →     下     下       取加     信息采集     →     万     万     下     ○     ○       200     店息采集     →     万     万     ○     ○     ○ | →     →     ●     ●     ●     ●     ●     ●     ●     ●     ●     ●     ●     ●     ●     ●     ●     ●     ●     ●     ●     ●     ●     ●     ●     ●     ●     ●     ●     ●     ●     ●     ●     ●     ●     ●     ●     ●     ●     ●     ●     ●     ●     ●     ●     ●     ●     ●     ●     ●     ●     ●     ●     ●     ●     ●     ●     ●     ●     ●     ●     ●     ●     ●     ●     ●     ●     ●     ●     ●     ●     ●     ●     ●     ●     ●     ●     ●     ●     ●     ●     ●     ●     ●     ●     ●     ●     ●     ●     ●     ●     ●     ●     ●     ●     ●     ●     ●     ●     ●     ●     ●     ●     ●     ●     ●     ●     ●     ●     ●     ●     ●     ●     ●     ●     ●     ●     ●     ●     ●     ●     ●     ●     ●     ●     ●     ●     ●     ●     ●     ●     ●     ●     ●     ●     ●< |

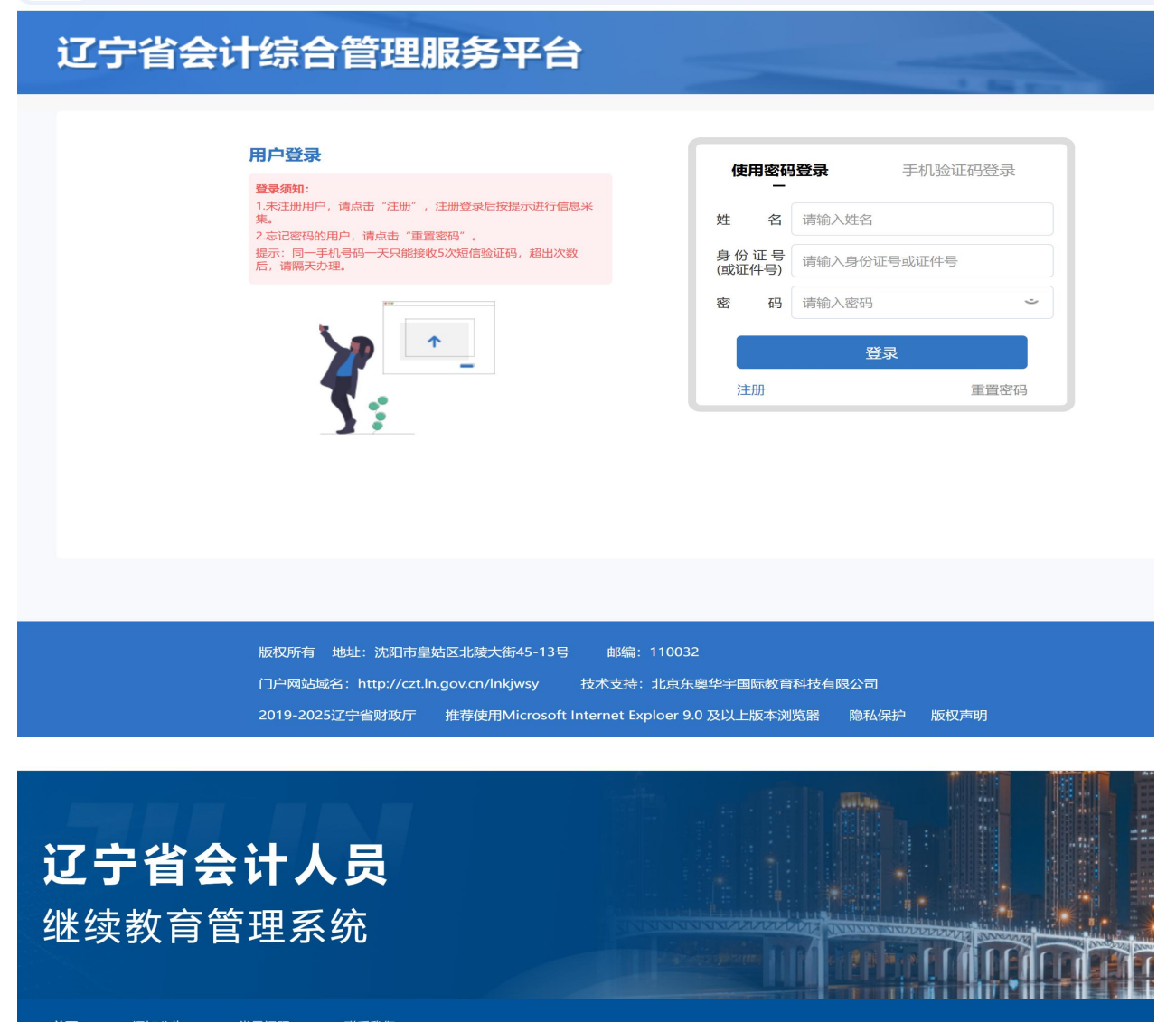

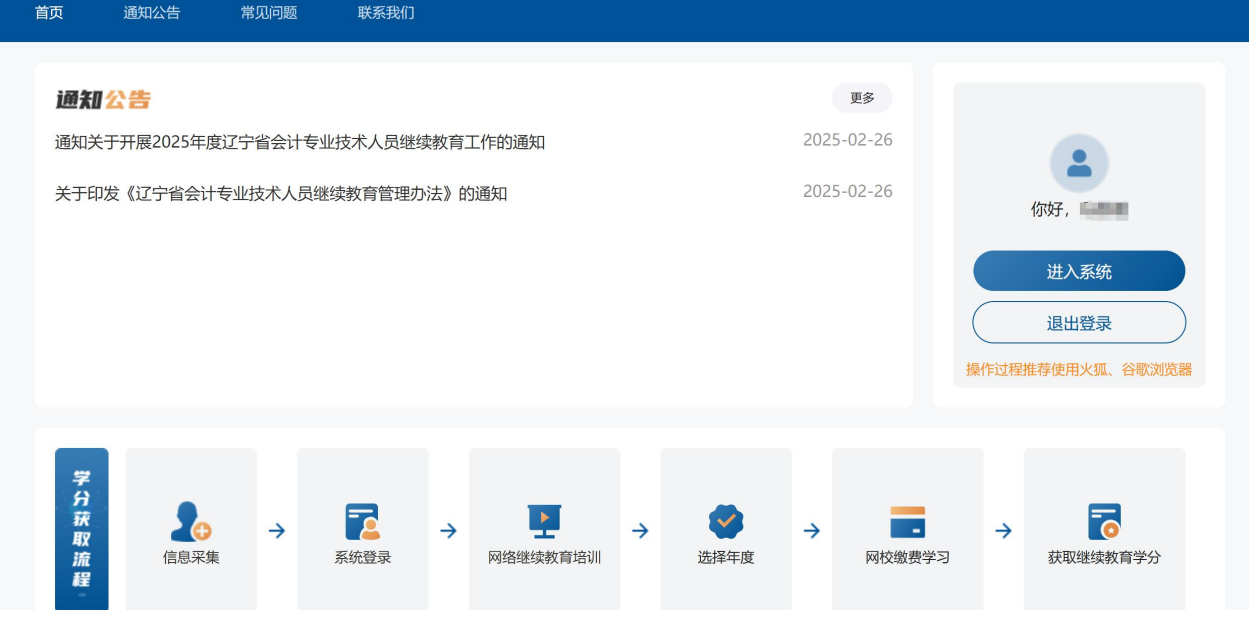

#### 2、网络培训

(1) 选择【网络培训】,可查看温馨提示相关内容并可切换到其他功能

| 辽宁省会计人员继续<br>教育 <mark>管理系统</mark>                                                                                                    | 常见问题                    | 操作说明                      | <u></u>               |
|----------------------------------------------------------------------------------------------------|-------------------------|---------------------------|-----------------------|
| 返回首页 网络培训 学分查询                                                                                                    |                         |                           |                       |
| <ul> <li>四 溫智提示:</li> <li>1.荐使用火狐、谷歌浏览器,有不能点击和选择时请更换浏览器。</li> <li>2.平台提供2019-2025年度的报名学习选择学习年度、等级和培训机构后,进入对应的培训机构缴费、学习;2025年3月1日前在地市网站已经不能继续学习。</li> <li>3.在本页面已经报名的年度直接在【报名记录】中点击"进入网校"进行学习。</li> <li>4.会计人员选择在"辽宁省干部在线学习网专技人才专区"参加网络继续教育及其他形式取得学分,可通过全国会计人员统一服务平台(https:<br/>育登记"功能模块进行继续教育登记。</li> </ul> | 完成缴费的学员<br>//ausm.mof.g | 员请尽快在原平<br>Jov.cn/index/) | '台完成学习,超期<br>"会计人员继续教 |
| 中域結測框名       培训年度       请选择                                                                                                    |                         |                           |                       |
| 报名记录(仅展示2025年3月1日后在此平台报名的数据)                                                                                                    |                         |                           |                       |

(2)选择对应的培训年度、培训等级可出现可进行报名的培训机构,选择对应的培训 机构进行报名,点击【确认报名】可进入对应的网校,点击每个培训机构下方【查看】 可查看网校的详细介绍

| 网络培训报名                                                                                                    |                                      |                                                                                                    |                              |                                                                   |
|----------------------------------------------------------------------------------------------------|--------------------------------------|----------------------------------------------------------------------------------------------------|------------------------------|-------------------------------------------------------------------|
| 培训年度                                                                                                    | 培训等级                                 |                                                                                                    |                              |                                                                   |
| 2025                                                                                                    | ~ 初级及以下                              | $\sim$                                                                                                    |                              |                                                                   |
| 网络培训机构                                                                                                    |                                      |                                                                                                    |                              |                                                                   |
| ✓ ● ● 新知道 ● ● | ✓ 正保会计网校<br>www.chinaacc.com 原中华会计网校 | ✓ ● ● < | ✓ 中会在线<br><sup>江宁省继续教育</sup> | <b>STAL</b><br>上海国家会计学院<br>Shanghal National Accounting Institute |
| 北京东奥时代教育科技有限<br>公司                                                                                                    | 北京东大正保科技有限公司                         | 东北财经大学                                                                                                    | 北京京人教育科技有限公司                 | 上海国家会计学院                                                          |
|                                                                                                    |                                      | 确认报名                                                                                                    |                              |                                                                   |

(3)报名以后可查看报名记录,包括报名年度、报名培训机构、状态、报名时间、获得学分,可点击【进入网校】进行学习,或者【取消报名】更换其他网校,如果在网校已经缴费则不能进行取消,需联系网校退费,退费后自动取消报名。

| 年度   | 培训机构 | 报名等级  | 状态    | 报名时间             | 已获学分 | 专业课学分 | 公需课学分 | 操作        |       |
|------|------|-------|-------|------------------|------|-------|-------|-----------|-------|
| 2025 |      | 初级及以下 | 学分已登记 | 2025-02-26 17:34 | 10   | 10    | 0     | 进入网校 取消报名 | 名 去评价 |

#### 3、学分查询

点击【学分查询】,课可以查询每个年度的学分情况,点击【详情】可查看具体学分明细。

| 辽宁省会计人<br>教育 <sup>管理系统</sup> | 常见问题                            | 操作说明                        | 2          |       |              |  |  |  |  |
|------------------------------|---------------------------------|-----------------------------|------------|-------|--------------|--|--|--|--|
| 返回首页 网络培训 学分查询               |                                 |                             |            |       |              |  |  |  |  |
| 二 温馨提示:<br>1.本页面学分查询         | 11及完成情况仅展示网校学习情况,实际学习           | 以及完成情况以全国会计人员统 <del>一</del> | 一服务管理平台数据为 | 7准。   |              |  |  |  |  |
| 学习记录                         |                                 |                             |            |       |              |  |  |  |  |
| 姓名: <b>冯思媛</b>               | 身份证号: <b>44010319900307883X</b> | 主管部门: <b>和平区财政局</b>         |            |       |              |  |  |  |  |
| 年度                           | 学习方式                            | 已获总学分                       | 专业课学分      | 公需课学分 | 操作           |  |  |  |  |
| 2025                         | 网络培训                            | 10                          | 10         | 0     | 详情           |  |  |  |  |
|                              |                                 |                             |            |       |              |  |  |  |  |
|                              |                                 |                             |            |       |              |  |  |  |  |
|                              | M3년4급911                        | 10                          | 10         | 0     | BITI<br>BITI |  |  |  |  |

### 4、常见问题

点击【常见问题】,可查看常见问题的解答,同时在常见问题解答页面,如果有问题可查看 各培训机构的联系方式。

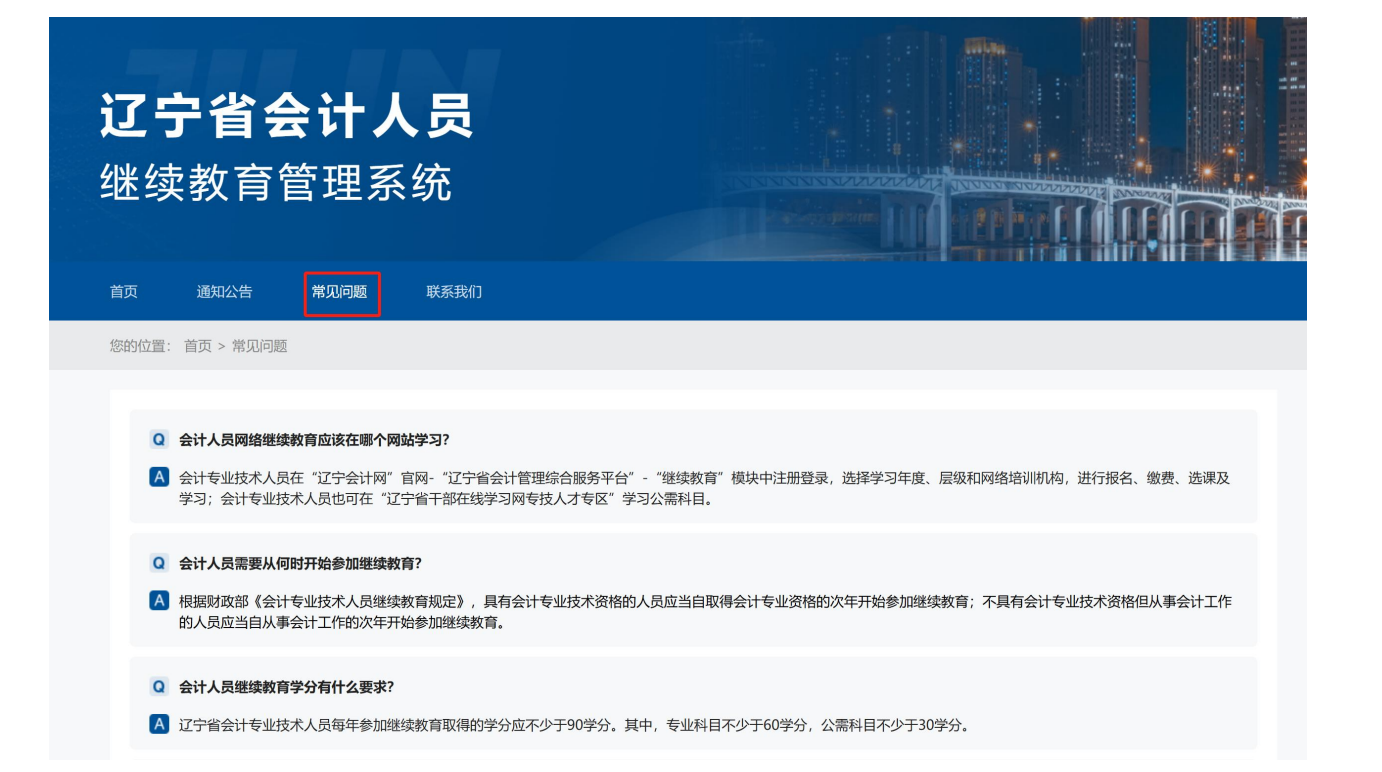